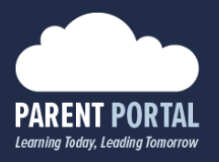

## **Waitlist Management**

The enrolment system has been extended and enhanced to include a waitlist management module. This module allows staff to move students off their waitlist and into an active period from where they can be assigned to a school. In this guide, we are going to step through the process of assigning a student from the waitlist to a school.

- (1) Log into your staff account on the Parent Portal (<u>https://parents.sd42.ca</u>)
- (2) Navigate to Administration -> Enrolment where we can see the Period Dashboard.

| PARENT PORTAL<br>Learning Today, Leading Today | Ļ                   |                          |           |            |          |          |   |  |
|------------------------------------------------|---------------------|--------------------------|-----------|------------|----------|----------|---|--|
| Home History Tools                             | Administration Help |                          |           |            | Wel      |          |   |  |
|                                                | Help Desk           |                          |           |            |          |          |   |  |
|                                                | Ponding Forms       | Announcements and Events |           |            |          |          |   |  |
|                                                | Enrolment           | Form Name                | Form Type | Start Date | End Date | Audience | 1 |  |
|                                                |                     |                          |           |            |          |          |   |  |

(3) Click on "View Waitlist" to bring up your schools' waitlist

|                     | Registration Period Dashboard            |                              |   |             |   |   |   |     |   |    |   |   |   |
|---------------------|------------------------------------------|------------------------------|---|-------------|---|---|---|-----|---|----|---|---|---|
|                     | Select School Year:                      | 2022/2023 - Current Year 🗸 🗸 |   |             |   | ✓ |   |     |   |    |   |   |   |
| Hide Closed Periods |                                          |                              |   |             |   |   |   |     |   |    |   |   |   |
|                     | Period Name                              | Grades                       | * | <b>i</b> fi | • | 0 | # | ঙ্গ | ~ | -) | ₽ | • | ≣ |
| 8 🦯                 | Open Enrolment 2022/2023 - New; Transfer |                              | 0 | 1           | 0 | 0 | 0 | 0   | 0 | 1  |   | 5 | 1 |
| 🛛 🦯                 | Kindergarten Choice 2.0                  | KF                           | 0 | 0           | 0 | 0 | 0 | 0   | 0 | 0  |   | 0 | 0 |
| 8 🦯                 | Brenda Test(current year)                |                              | 0 | 0           | 0 | 0 | 0 | 0   | 0 | 0  | 4 | 0 | 0 |
|                     | +                                        |                              |   |             |   |   |   |     |   |    |   |   |   |
|                     | Cancel View Waitlist View R              | egistrations                 |   |             |   |   |   |     |   |    |   |   |   |

- (4) The report displays the waitlist for your school, reflecting the students that are waiting for a space in your school to open up
- (5) From the report, students can be moved off the waitlist and into an active registration period
  - a. Students may have been waitlisted prior to having a student number (for example, students that were waitlisted in Kindergarten Choice). In this case, you will need to manually add the student number to the record using the "Student #" feature

| ۷ | Naitlisted Students - Report |                                           |                                         |           |            |           |       |           |               |           |          |      |
|---|------------------------------|-------------------------------------------|-----------------------------------------|-----------|------------|-----------|-------|-----------|---------------|-----------|----------|------|
|   | Current                      | English Catchment                         | French Catchment                        | Student # | First Name | Last Name | Grade | Timestamp | Parent Name 🖂 | 细         | <b>i</b> | Sort |
|   |                              | Elem. English - CQE<br>Sec. English - SRT | Elem. French - ELE<br>Sec. French - MRS | 0         |            |           |       |           |               | Student # | Cancel   | 1    |

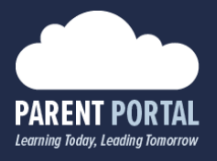

- b. A window will pop up, allowing you to attach a student number to the record
  - i. Enter the student number in the empty field
  - ii. Once you click on "Attach Student Number", the system will validate that the information is correct
  - iii. The student information on the waitlist will be updated, including the students' current school, grade and catchment schools

| 🥜 Update Student Numbe | r -        | × |
|------------------------|------------|---|
|                        |            |   |
| Student Name           |            |   |
| Current School         |            |   |
| Grade                  | 06         |   |
| Student Number         |            |   |
|                        | Ļ          |   |
| Cancel Attach Stud     | ent Number |   |

- c. Once the student number has been successfully attached, the report will refresh, and you will be able to move the student off the waitlist and into an active registration period for assignment
- (6) To move a student off the waitlist, click on the green "Manage" button to the right of the record

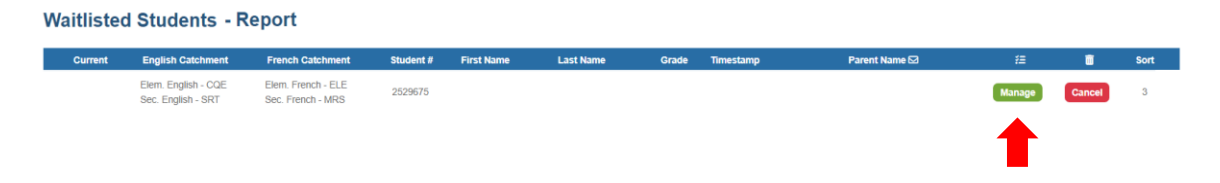

(7) You will be redirected to a screen displaying more information about the waitlisted student, including their current school, grade, and any confirmation history as well as notes that are relevant to the record

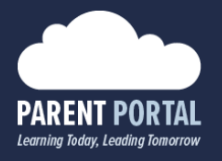

(8) Select the school year, period, and program that you would like to assign the student in, and click the "Assign" button

| Waitlist Management        |         |                |           |                                                    |                        |  |  |  |  |
|----------------------------|---------|----------------|-----------|----------------------------------------------------|------------------------|--|--|--|--|
| Placement Details          | Confirm | nation History | Notes     |                                                    |                        |  |  |  |  |
| Student Name               |         |                |           |                                                    | Student Number         |  |  |  |  |
| Current School Maple Ridge |         | e Element      | tary      | Grade                                              |                        |  |  |  |  |
| Assigned School            | I       |                |           |                                                    | Waitlisted School      |  |  |  |  |
|                            |         |                |           |                                                    |                        |  |  |  |  |
| Assign Caleb t             | o a per | iod and prog   | ram of yo | our choosin                                        | 9                      |  |  |  |  |
| School Year                |         |                | 202       | 2/2023 - Cur                                       | /2023 - Current Year V |  |  |  |  |
| Select P                   | eriod   |                | Ope       | open Enrolment 2022/2023 - New; Transfer; Withdraw |                        |  |  |  |  |
| Assigned Program           |         |                | c`us      | c`usqunela Elementary English ~                    |                        |  |  |  |  |
| Assign                     |         |                |           |                                                    |                        |  |  |  |  |
|                            |         |                |           |                                                    |                        |  |  |  |  |

(9) The waitlist record will now appear on the dashboard of the period that they were assigned to as a transfer request, awaiting completion

Should you require any further assistance, or have any questions, please reach create an <u>IT Helpdesk</u> <u>ticket</u>, or reach out to the Help Desk directly.

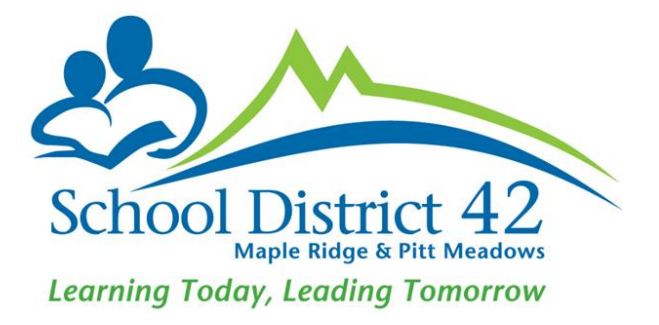